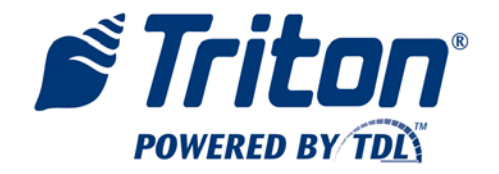

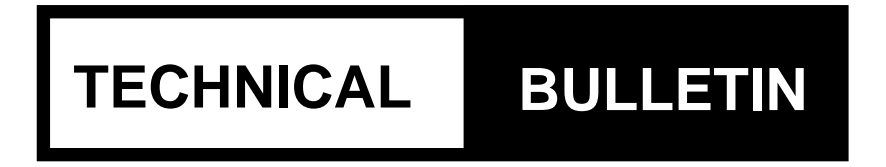

#### **TECHNICAL BULLETIN: 13-03**

DATE: February 6, 2013

SUBJECT: Talaris NMD Cassette Configuration for Canada

AVAILABILITY: All Canadian Triton Distributors and Third Party Service Providers

| This bulletin addresses: | Recommended Implementation is:               |
|--------------------------|----------------------------------------------|
| Documentation Changes    | X Now for all affected units                 |
| Hardware Service Issues  | All affected units during next service visit |
| Software Announcements   | Optional                                     |
| X Technical Tips         | No implementation required                   |

## **DESCRIPTION:**

When using NMD firmware, such as the NMD50's **2019-40.BY** for the CMC, you must have your NMD's cassettes configured properly for Canadian currency. Failure to have the proper cassette configuration will prevent the changes made for dispensing Canadian polymer notes from operating properly.

## To check your NMD's cassette settings:

**Note:** This operation must be performed at the ATM with cassettes locked.

1) Go to Note Configuration by entering management functions (Main Menu/2 – Terminal Diagnostics/4 – Cash Dispenser Diagnostics/8 – Cassette Parameters/F1 – Note Configuration )

2) Verify the following values are used:

| Configuration Parameter |             | Proper Value           |
|-------------------------|-------------|------------------------|
| 1                       | Bill Width  | 70                     |
| 2                       | Bill Length | 152                    |
| 3                       | Value       | See chart below        |
| 4                       | Variant     | _ (underscore)         |
| 5                       | Code        | CAD ( <i>not CAN</i> ) |

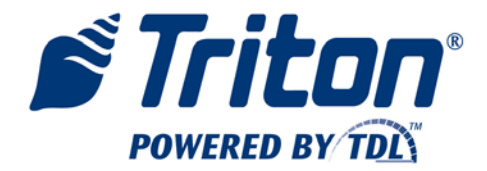

The proper configuration for "Value" depends on the currency loaded in the cassette. The proper setting for several denominations is shown below:

| Cassette<br>Denomination | Value |
|--------------------------|-------|
| \$1                      | 010   |
| \$5                      | 050   |
| \$10                     | 011   |
| \$20                     | 021   |
| \$50                     | 051   |
| \$100                    | 012   |

An example of a properly configured Canadian \$20 NMD cassette is shown below:

| Main Menu/Terminal Diagnostic | s/Cash Dispenser Diagnostics/Ca | ssette Paramete |
|-------------------------------|---------------------------------|-----------------|
| Cassette A                    |                                 | Enter           |
| 1 Bill Width:                 | 70                              | Cancel          |
| 2 Bill Length:                | 152                             |                 |
| Currency Data                 |                                 |                 |
| Data String:                  | CAD021_                         |                 |
| 3 Value                       | 021                             |                 |
| 4 Variant:                    | _                               |                 |
| 5 Code:                       | CAD - Canada (Canadian Dollar)  |                 |
|                               |                                 |                 |
|                               |                                 |                 |
|                               |                                 |                 |
|                               |                                 |                 |

3) Repeat this check for each cassette in the ATM. To change cassettes in management, go to Main Menu/2 – Terminal Diagnostics/4 – Cash Dispenser Diagnostics/ 8 – Cassette Parameters. Select the cassette to view using the '5' key on the EPP to change cassettes.

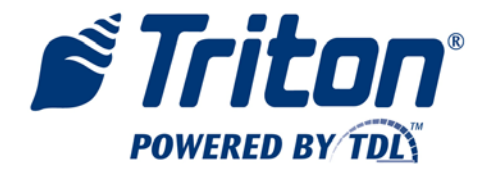

If you have a cassette that is not properly configured, use the following instructions to make corrections.

# **Proper Setup of NMD Cassettes for Canada**

#### Step 1 – Cassette Selection:

(**Note:** Cassette setup must be performed at the ATM with cassettes locked. You should determine the denomination used in each cassette before starting. Changing the cassette configuration will require access to the NMD dispenser.)

In management, go to Main Menu/2 – Terminal Diagnostics/4 – Cash Dispenser Diagnostics/ 8 – Cassette Parameters. Select the cassette to configure using the '5' key on the EPP to change cassettes:

| Main Menu/Terminal Diagnostics/( | Cash Dispenser | Diagnostics/Ca    | ssette Parameters |
|----------------------------------|----------------|-------------------|-------------------|
| 1 Relearn Bill Thickness         |                |                   | Enter             |
| 2 All Cassettes Locked           |                |                   |                   |
| 3 🔲 Retract Cash                 | 4 Retract I    | Delay             | 45                |
| Active Cassette:                 |                |                   |                   |
| 5 Cassette A                     | C              | assette Status: 🛛 | Cassette Low      |
| Cassette Parameters              |                |                   |                   |
| 6 🗸 Cassette In Service          |                |                   |                   |
| 7 Multiple Amount                |                | \$10.00           |                   |
| 8 Document Type:                 | 🖲 Cash         | 🔿 Nor             | n-Cash            |
| 9 Non-Cash Item Description:     |                |                   |                   |
| 0 Secondary Item Description     | 1:             |                   |                   |
| F1 Note Configuration            |                |                   |                   |

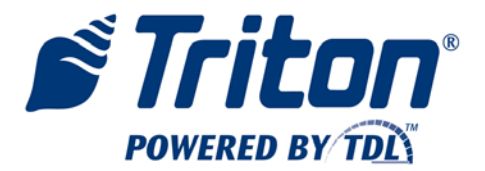

# Step 2 – Accessing Note Configuration:

Once the cassette is selected, go to "Note Configuration" using F1, the upper-left key by the ATM's screen:

|    | Main Menu/Terminal Diagnostics/Cash Dispenser Diagnostics/Cassette Parameters                 | 10                            |    |
|----|-----------------------------------------------------------------------------------------------|-------------------------------|----|
|    | 1 Relearn Bill Thickness Enter                                                                | 1/30/2013                     |    |
|    | 2 All Cassettes Locked                                                                        | Prog Version:<br>Screen File: |    |
|    | 3 Retract Cash 4 Retract Delay 45                                                             | Current Termi<br>No Errors    |    |
|    | Active Cassette:           5         Cassette A         Cassette Status:         Cassette Low |                               |    |
|    | 6 Cassette In Service                                                                         |                               | F5 |
|    | 7 Multiple Amount \$10.00                                                                     |                               |    |
|    | 8 Document Type: O Cash O Non-Cash                                                            |                               | F6 |
|    | 9 Non-Cash Item Description:                                                                  |                               | FT |
|    | O Secondary Item Description:                                                                 |                               |    |
| F4 | F1 Note Configuration                                                                         |                               | F8 |

The Note Configuration window will appear:

| Main Menu/Terminal Diagnostic | s/Cash Dispenser Diagnostics/C | assette Paramete |
|-------------------------------|--------------------------------|------------------|
| Cassette A                    |                                | Enter            |
| 1 Bill Width:                 | 70                             | Cancel           |
| 2 Bill Length:                | 152                            |                  |
| Currency Data                 |                                |                  |
| Data String:                  | CAD021_                        |                  |
| 3 Value                       | 021                            |                  |
| 4 Variant:                    | _                              |                  |
| 5 Code:                       | CAD - Canada (Canadian Dollar) |                  |
|                               |                                |                  |
|                               |                                |                  |
|                               |                                |                  |
|                               |                                |                  |

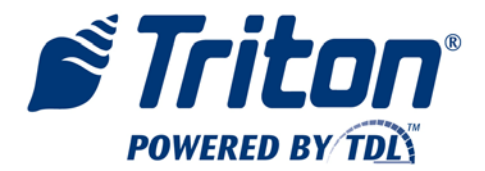

#### Step 3 – Bill Width:

To change the value of Bill Width:

Enter 1 on the EPP to bring up the Bill Width dialog.

| Bill Width       Enter         Enter the new value for bill width.       Cancel         70       70 | gnostics/Ca<br>Enter<br>Cancel | 10<br>2/1/2013 01:13 PM<br>Prog Version: 3.3.0C<br>Screen File: WTCS0012<br>Current Terminal Error: 0<br>No Errors |
|----------------------------------------------------------------------------------------------------|--------------------------------|----------------------------------------------------------------------------------------------------|
| 4     Variant:     j2       5     Code:     CAD - Canada (Canadian Do                               | ollar)                         | Exit Management<br>Functions                                                                                       |

Use the number keys on the EPP to enter "70" as the bill width. Hit Enter on the EPP to close the Bill Width dialog and return to Note Configuration.

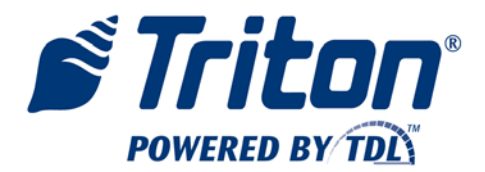

## Step 4 – Bill Length

To change the value of Bill Length:

Enter 2 on the EPP to bring up the Bill Length dialog.

| Bill Length         Enter the new value for bill length.         Enter         Cancel | gnostics/Ca<br>Enter<br>Cancel | 10<br>2/1/2013 01:24 PM<br>Prog Version: 3.3.0C<br>Screen File: WTCS0012<br>Current Terminal Error: 0<br>No Errors |
|---------------------------------------------------------------------------------------|--------------------------------|----------------------------------------------------------------------------------------------------|
| 4     Variant:     152       5     Code:     CAD - Canada (Canadian Do                | llar)                          | Exit Management<br>Functions                                                                                       |

Use the number keys on the EPP to enter "152" as the bill length. Hit Enter on the EPP to close the Bill Length dialog and return to Note Configuration.

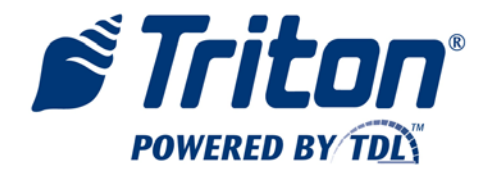

#### Step 5 – Value

To change Value:

Enter 3 on the EPP to bring up the Value dialog. Use the number keys on the EPP to the correct denomination value.

| Currency Value Enter the new currency value. Cancel                 | gnostics/Ca<br>Enter<br>Cancel | 10<br>2/4/2013 01:18 PM<br>Prog Version: 3.3.0C<br>Screen File: WTCS0012<br>Current Terminal Error: 0<br>No Errors |
|---------------------------------------------------------------------|--------------------------------|----------------------------------------------------------------------------------------------------|
| 4     Variant:     2       5     Code:     CAD - Canada (Canadian D | ollar)                         | Exit Management<br>Functions                                                                                       |

**The proper setting for Value depends upon the denomination of the notes in the cassette.** Use the chart below to determine what to enter in the Value dialog:

| Cassette<br>Denomination | Value |
|--------------------------|-------|
| \$1                      | 010   |
| \$5                      | 050   |
| \$10                     | 011   |
| \$20                     | 021   |
| \$50                     | 051   |
| \$100                    | 012   |

Hit Enter on the EPP to close the Value dialog and return to Note Configuration.

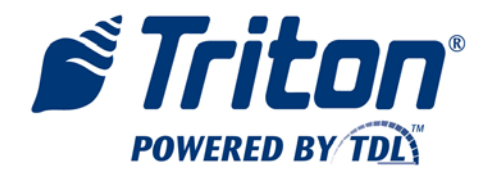

#### Step 6 – Variant

To change the value of Variant:

Enter 4 on the EPP to bring up the Variant dialog. To change values in this dialog, bring up the on-screen virtual keyboard using F8, the lower right-most key by the ATM's screen:

| Variant Code                            |                                     | ette Para                                      | nete                                    |                          |                                       |                       |
|-----------------------------------------|-------------------------------------|------------------------------------------------|-----------------------------------------|--------------------------|---------------------------------------|-----------------------|
| Enter the new variant code. Enter Cance | el                                  | Enter<br>Cancel                                |                                         |                          | 10<br>1/30/20<br>Prog Ver<br>Screen F | 13<br>ision:<br>iile: |
|                                         | _                                   |                                                |                                         |                          | Current<br>No Error:                  | Termir<br>5           |
| <b>4</b> Variant:                       |                                     |                                                |                                         |                          |                                       |                       |
| <b>5</b> Code: CAD - Canada (Canadian D | Dollar)                             |                                                | •                                       |                          |                                       |                       |
|                                         | Use arro<br>ENTER = 9<br>1 = Reposi | ow keys to n<br>5elect, CANC<br>ition, 2 = Nev | avigate (8<br>EL = Exit,<br>w Line, Bla | = Up,<br>CLEAR<br>nk Key | 0 = Dowr<br>t = Backsp<br>v = Next P  | n)<br>Dace<br>Page    |
|                                         | ! @ #<br>Q W E                      | # <u>\$</u> %<br>E R T                         | ^ & ?<br>Y U ?                          | * (<br>I 0               | ) _<br>P {                            | + }                   |
|                                         | A S C<br>Z X C                      | FG<br>VB                                       | H J I<br>N M                            | < L                      | ; "<br>> ?                            | - ~                   |

You will need to hit the lower right key of the EPP ( the blank key ) to change the virtual keyboard's character set to that which contains the underscore. Use the instructions on the virtual keyboard to enter "\_", an underscore, as the variant.

When finished, hit Cancel on the EPP to close the virtual keyboard. Hit Enter on the EPP to close the Variant dialog and return to Note Configuration.

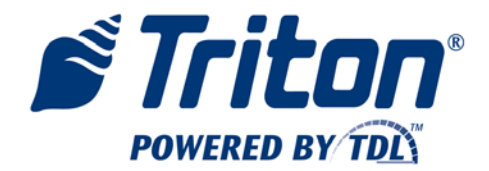

# Step 7 – Code

To change the value of Code:

Enter 5 on the EPP to bring up the Code drop down. Use the right and left arrows on the EPP to find "CAD – Canada (Canadian Dollar)".

| Main Menu/Terminal Diagnost | ics/Cash Dispenser Diagnostics/Cass                                                                   | sette Paramete        |                                  |
|-----------------------------|----------------------------------------------------------------------------------------------------|-----------------------|----------------------------------|
| Cassette A                  |                                                                                                    | Enter                 | 10<br>1/30/2013<br>Prog Version: |
| 1 Bill Width:               | CAD - Canada (Canadian Dollar)<br>CLE - Chile (Unidades De Formento)                                  |                       | Screen File:                     |
| 2 Bill Length:              | CLP - Chile (Chilean Peso)<br>COP - Columbia (Colombian Peso)<br>CRC - Costa Rica (Costa Rican Colon) |                       | Current Termin<br>No Errors      |
| Currency Data               | CYP - Cyprus (Cyprus Pound)<br>CZK - Czech Republic (Czech Koruna)<br>DEM - Germany (Deutsche Mark)   |                       |                                  |
| 3 Value                     | DOP - Dominican Republic (Dominican<br>ECS - Ecuador (Sucre)<br>ECV - Ecuado (Unidad De Valor Const   | i Peso)<br>tante (UVC |                                  |
| 4 Variant:                  | EUR - Euro<br>FRF - France (French Franc)                                                             | <b>_</b>              |                                  |
| <b>5</b> Code:              | CAD - Canada (Canadian Dollar)                                                                        | <b>_</b>              |                                  |
|                             |                                                                                                    |                       |                                  |
|                             |                                                                                                    |                       |                                  |
|                             |                                                                                                    |                       |                                  |
|                             |                                                                                                    |                       | J                                |

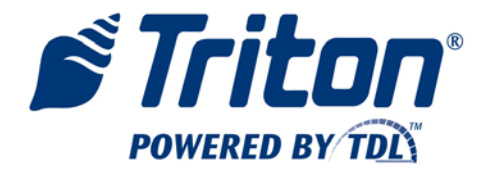

Hit Enter on the EPP to close the drop down. Hit Enter once more to complete the configuration changes. Remove and replace the NMD cassette when prompted:

| Note Configuration                                                                                 | gnostics/Ca |                                                                                                    |
|----------------------------------------------------------------------------------------------------|-------------|----------------------------------------------------------------------------------------------------|
| Remove and re-insert cassette A<br>into the desired slot. Press ENTER<br>when ready.               | Enter       | 10<br>2/1/2013 12:48 PM<br>Prog Version: 3.3.0C<br>Screen File: WTCS0012<br>Current Terminal Error: 0<br>No Errors |
| 3     Value     021       4     Variant:     2       5     Code:     CAD - Canada (Canadian Doll.) | ar)         | Exit Management<br>Functions                                                                                       |

You will return back to Cassette Parameters window.

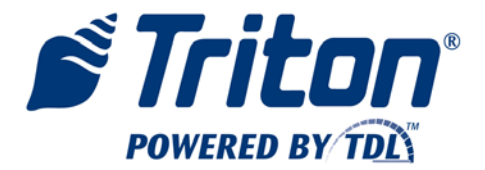

### Step 8 – Repeat Process for Each Cassette in the NMD

Go to Main Menu/2 – Terminal Diagnostics/4 – Cash Dispenser Diagnostics/8 – Cassette Parameters and hit the 5 key on the EPP to change cassettes:

| Main Menu/Terminal Diagnostics/Cash Dispenser Diagnostics/Cassette Parameters |                               |  |  |  |  |
|-------------------------------------------------------------------------------|-------------------------------|--|--|--|--|
| 1 Relearn Bill Thickness                                                      | Enter                         |  |  |  |  |
| 2 All Cassettes Locked                                                        |                               |  |  |  |  |
| 3 Retract Cash 4 Retract                                                      | Delay 45                      |  |  |  |  |
| Active Cassette:                                                              |                               |  |  |  |  |
| 5 Cassette A                                                                  | Cassette Status: Cassette Low |  |  |  |  |
| Cassette Parameters                                                           |                               |  |  |  |  |
| 6 Cassette In Service                                                         |                               |  |  |  |  |
| 7 Multiple Amount                                                             | \$10.00                       |  |  |  |  |
| 8 Document Type: OCash                                                        | 🔿 Non-Cash                    |  |  |  |  |
| 9 Non-Cash Item Description:                                                  |                               |  |  |  |  |
| O Secondary Item Description:                                                 |                               |  |  |  |  |
| F1 Note Configuration                                                         |                               |  |  |  |  |

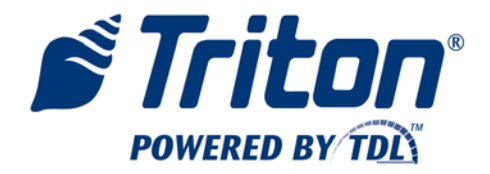

Once the cassette is selected, go to "Note Configuration" using F1, the upper-left key by the ATM's screen:

|            | Main Menu/Terminal Diagnostics/Cash Dispenser Diagnostics/Cassette Parameters |                               |    |
|------------|-------------------------------------------------------------------------------|-------------------------------|----|
|            | Relearn Bill Thickness     Enter                                              | 10 1/30/2013                  |    |
|            | 2 🔽 All Cassettes Locked                                                      | Prog Version:<br>Screen File: |    |
|            | 3 Retract Cash 4 Retract Delay 45                                             | Current Termi<br>No Errors    |    |
|            | Active Cassette:                                                              |                               |    |
|            | Cassette Status: Cassette Low                                                 |                               |    |
|            | 6 Cassette In Service                                                         |                               | F5 |
|            | 7 Multiple Amount \$10.00                                                     |                               |    |
|            | 8 Document Type: O Cash O Non-Cash                                            |                               | F6 |
|            | g Non-Cash Item Description:                                                  |                               | F  |
|            | Secondary Item Description:                                                   |                               |    |
| <b>F</b> 4 | F1 Note Configuration                                                         |                               | F8 |

Repeat the process starting at Step 1.

If you have any questions, please contact Technical Support or our Parts Department at 1-228-575-3100 from outside North America or toll free in the U.S./ Canada 1-800-259-6672.